# Connexion d'un appareil iOS d'Apple sur le réseau de l'Université de Moncton.

Allez dans l'application « Réglages ».

Sélectionner l'item « Wi-Fi »

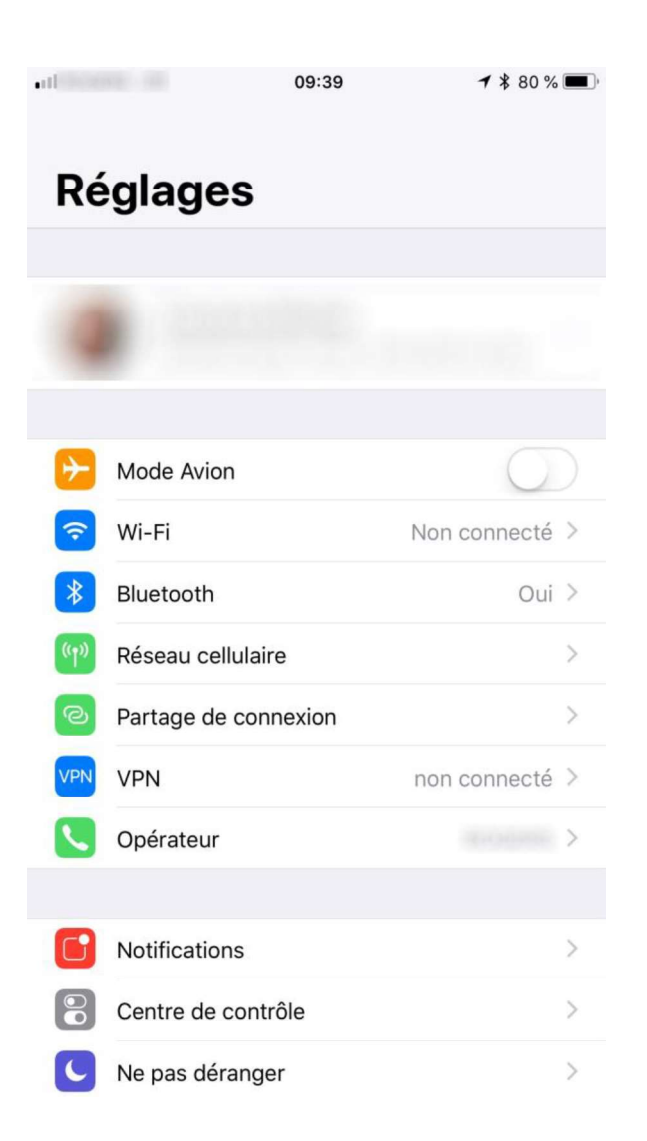

### Sur cette page sélectionner le réseau « UMoncton »

| •II Bell LTE                                                                                                    | 08:41   | ¥ 100 % 🔲 ́    |
|----------------------------------------------------------------------------------------------------|---------|----------------|
| Kéglages                                                                                                    | Wi-Fi   |                |
|                                                                                                    |         |                |
| Wi-Fi                                                                                                    |         |                |
| PARTAGES DE CON                                                                                                    | INEXION |                |
|                                                                                                    |         | 10.00          |
| CHOISISSEZ UN RÉ                                                                                                    | ÉSEAU   |                |
| eduroam                                                                                                    |         | ₽ 奈 (ì)        |
| umcm-proje                                                                                                    | ets     | <b>₽</b> 중 (j) |
| umcm-visite                                                                                                    | eur     | <b>?</b> (i)   |
| UMoncton                                                                                                    |         | ■ 🤶 (i)        |
| Autre                                                                                                    |         |                |
|                                                                                                    |         |                |
| Confirmer l'acc                                                                                                    | ès      | $\bigcirc$     |
| La connexion aux réseaux connus est automatique. Si<br>aucun réseau connu n'est disponible, vous devez<br>sélectionner manuellement un réseau. |         |                |

Une fois le réseau sélectionné, vous serez invité à entrer votre nom d'usager et mot de passe.

Utilisez votre nom d'usager, soit le nom court de votre compte.

| •II Bell LTE<br>Mot de p          | 08:42<br>basse de « UMoncto | \$ 100 % <b>■</b> ,<br>n » |  |  |
|-----------------------------------|-----------------------------|----------------------------|--|--|
| Annuler Mot de passe Se connecter |                             |                            |  |  |
|                                   |                             |                            |  |  |
| Nom d'utilisateur                 | r usagers\xxxC              | 00000                      |  |  |
| Mot de passe •••••••              |                             |                            |  |  |
|                                   |                             |                            |  |  |
|                                   |                             |                            |  |  |
|                                   |                             |                            |  |  |
|                                   |                             |                            |  |  |
|                                   |                             | Ŷ                          |  |  |
| q w e r                           | t y u                       | i o p                      |  |  |
| asdf                              | g h j                       | k I ′                      |  |  |
| û z x                             | c v b r                     | n m 🗵                      |  |  |
| 123                               | espace                      | Rejoindre                  |  |  |

Pressez sur « Se connecter »

Vous recevrez alors le certificat de connexion. Pressez sur « Se fier ».

| • Bell LTE | 08:43      | * 100 % 🔳 |
|------------|------------|-----------|
| Annuler    | Certificat | Se fier   |

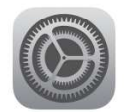

## **ise-pol1.ci.umoncton.ca** Délivré par RapidSSL SHA256 CA

>

#### Non fiable

Expiration 19-10-22 20:59:59

### Plus de détails

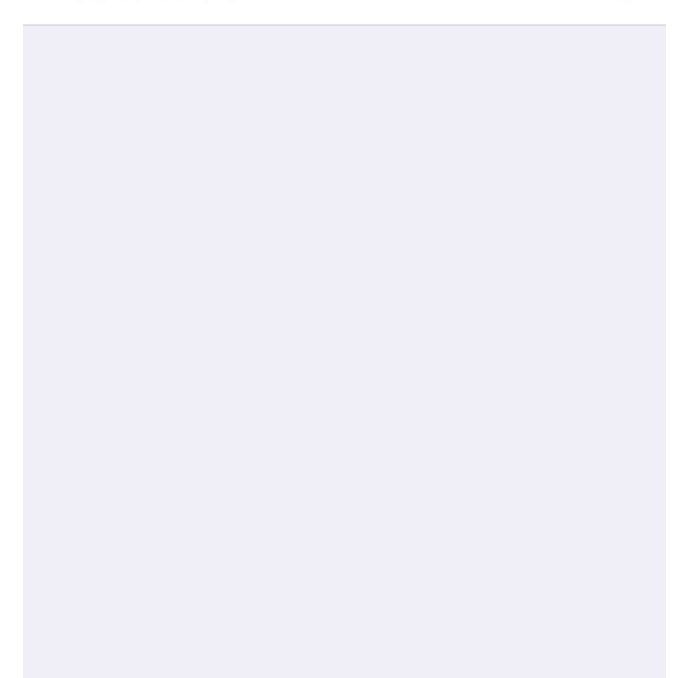